# LW-04EN. SQL - DATA MODIFICATION EXERCISES (INSERT, UPDATE, DELETE, MERGE).

# 1. LAB TARGET.

Learn how to create of SQL Insert, Update, Delete Statements.

### 2. LAB ASSIGNMENT.

- 2.1. Register on SQL Exercises Site (sql-ex.ru).
- 2.2. Repeat Example of Exercise and Incorrect Answer Analysis.
- 2.3. Fully complete first 11 Exercises on sql-ex.ru Site in DML Section.
- 2.4. Make Your Results Screenshots.

### 3. LAB REPORT.

The report is provided electronic form with Report Blank Form (docx).

The report includes:

- 3.1. Screenshot 1 "Completed Exercises".
- 3.2. Screenshot 2 "Personal data".
- 3.3. Screenshot 3 "Rating and solved exercises".
- 3.4. Screenshot 4 "List of tasks solved".

#### RATING FORMATION.

Plus 10 points to final grade, if correctly made all assignments.

# 4. LAB GUIDELINES.

# 4.1. REGISTER ON SQL EXERCISES SITE (SQL-EX.RU).

| 4.1.1. Go to in URL:                                                                                                    | 4.1.2. Select Language and complete Registration Form - fill in *-fields.                                                                                                    |  |  |
|----------------------------------------------------------------------------------------------------|----------------------------------------------------------------------------------------------------|--|--|
| <u>intips.//www.sqi-ex.ru/register.php?Lang-1</u> ,                                                                                                    |                                                                                                    |  |  |
| SQL exercises                                                                                                    | Language English 🗘 April 17, 23:09 MSK                                                                                                    |  |  |
| Login:<br>Password:<br>Password:<br>Enter forgot password?<br>Registration<br>Enter without login<br>Ratings<br>Statistics<br>SQL exercises<br>Forums<br>Certification<br>HELP<br>Query optimization<br>Personal page<br>Developers & Thanks<br>For employers<br>References<br>Eegedback | Bules of "SQL Exercises" site         Use of all the services of the project (excluding certification) is free of charge.         We ask you to observe a simple rule: to solve the problems individually. Having registered on the site you undertake to:         • not to search for any solutions of the exercises any other sources of information and not to use somebody else's solutions;         • not to communicate your solutions or wording of the solutions of the exercises to any other persons and not to publish them in any editions; to allocate them only on the site forum;         • not to solve the problems jointly.         • to solve the problems jointly.         • to make log-in registration note than once, as it will be interpreted as an intent to falsify the rating.         If you have any difficulties solving the problems you can address the technical support service. They are sure to help you.         Non-observance of the rules may be the reason for access restriction or deleting of your accounting record. <b>Registration</b> *Nickname:       Destudent |  |  |
| Support SQL-EX.RU                                                                                                    | *Login: db2020                                                                                                    |  |  |
|                                                                                                    | *Password:                                                                                                    |  |  |
|                                                                                                    | *Confirm password:                                                                                                    |  |  |
|                                                                                                    | *Surname DBsurname                                                                                                    |  |  |
|                                                                                                    | First name:     DBfirstname                                                                                                    |  |  |
|                                                                                                    | Middle name:                                                                                                    |  |  |
|                                                                                                    | *e-mail: ds@academy.lv                                                                                                    |  |  |
|                                                                                                    | <ul> <li>I've read the rules and I agree to follow these.</li> <li>I agree for treatment of my personal data.</li> <li>Registration</li> </ul>                                                                                                    |  |  |
|                                                                                                    | * Why do I need different nickname and login, what is the difference?<br>Your nickname will be seen by everybody, while Your login (used only when logging on) stays secret. This increases security.                                                                                                    |  |  |

| 4.1.3. Confirmation Result                                                                                                    |                                                                                                    |                                                                                                    |            |
|----------------------------------------------------------------------------------------------------|----------------------------------------------------------------------------------------------------|----------------------------------------------------------------------------------------------------|------------|
| SQL exercises                                                                                                    | Language English 🛟                                                                                                    | April 17, 23:12 MSK DBs                                                                                                    | tudent 🖄   |
| <ul> <li>Ratings</li> <li>Statistics</li> <li>SQL exercises</li> <li>Forums</li> <li>Certification</li> <li>HELP</li> <li>Query optimization</li> <li>Personal page</li> <li>Developers &amp; Thanks</li> <li>For employers</li> <li>References</li> <li>Feedback</li> <li>Support SQL-EX.RU</li> </ul> | Congratulat<br>You are now a registered user in ou<br>Any time You shall visit our site again, type Your login an<br>To begin please choose the exerc<br>SELECT exercises (learning<br>SELECT exercises (r<br>DML exerc | ions!<br>ur remote education system.<br>d password to enter the system as registered<br>cises You are interested in:<br>earning stage)<br>stage, choose DBMS)<br>rating stages)<br>ises | user.      |
|                                                                                                    |                                                                                                    |                                                                                                    |            |
| 4.1.4. Logout from SQL Exercis                                                                                                    | button on right-up corner after you                                                                                                    | Username April 17, 23:36 MSK D                                                                                                    | Bstudent 🖄 |
|                                                                                                    |                                                                                                    |                                                                                                    |            |

### 4.2. EXAMPLE OF EXERCISE EXECUTION AND INCORRECT ANSWER ANALYSIS

#### 4.2.1. EXERCISE EXECUTION PLAN:

Login to the Site and select a language (RU, EN)
 On Left Site Menu select a SQL exercises point and DML section
 <u>Consistently</u> select a Task Nr (from 1 to 11, or more to 44).
 The second numbers in brackets (1-4) indicate the level of exercise from (low-high)
 Read a current database Short description (top on page)
 Read the Exercise (left on page)
 Enter & Run your Query (right on page)
 Check the Result (Correct, Incorrect)
 If necessary, analyze, correct and repeat your Query (4-7 steps):

 a. press "Show correct result";
 b. see the current Database Schema;
 c. read the Help topics;
 d. read the Hints for task.

 Completed Exercises (marked as Nr Ok)

#### 4.2.2. STEP BY STEP PROCESS:

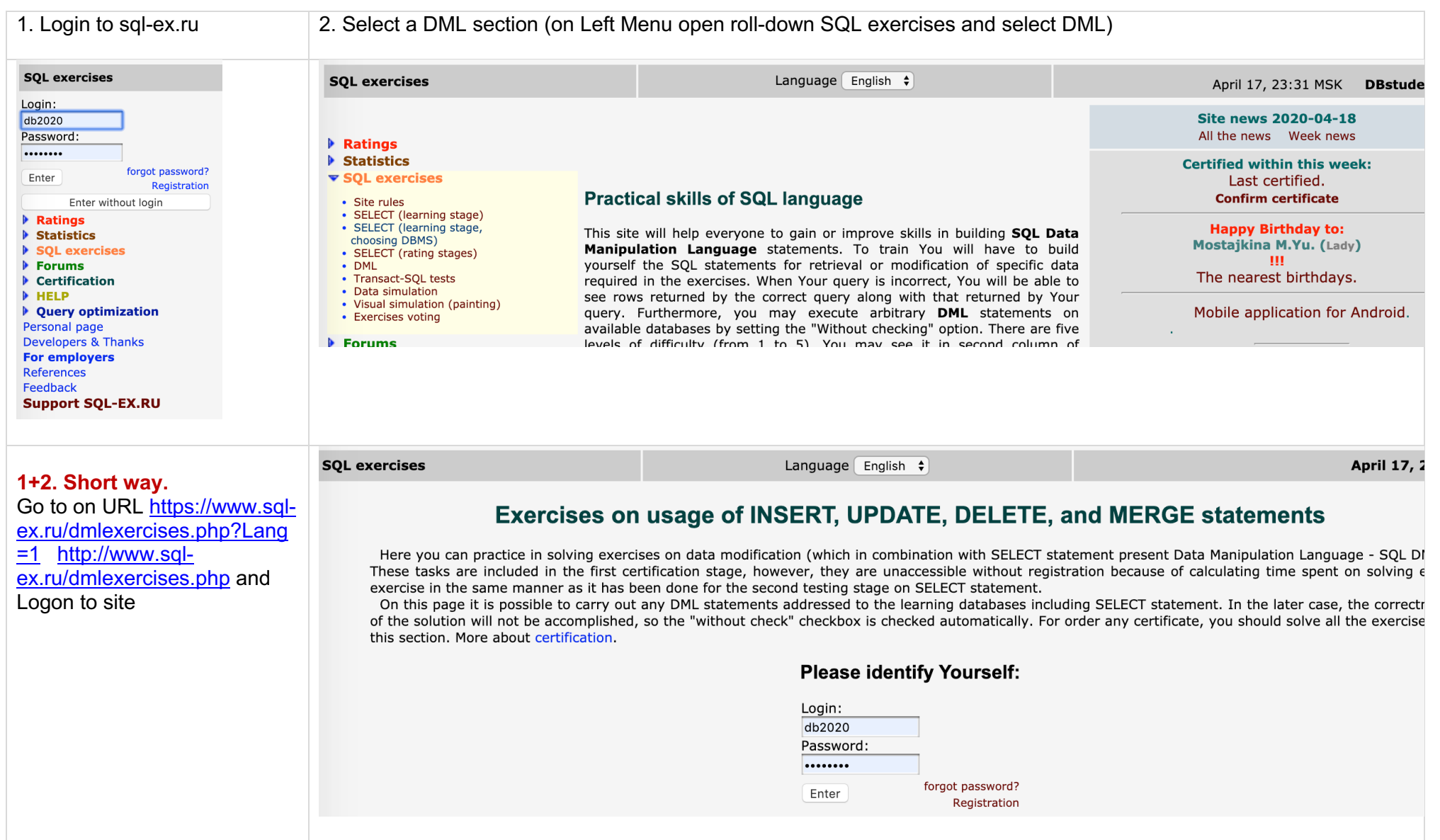

| SQL exercises                                                                                                    | Language English 🕈                                                                                                    | April 21, 15:36 MSK DBstudent 🖄                                                                                                    |
|----------------------------------------------------------------------------------------------------|----------------------------------------------------------------------------------------------------|----------------------------------------------------------------------------------------------------|
| Short database description "Computer firm":<br>The database scheme consists of four tables:<br>Product(maker, model, type)<br>PC(code, model, speed, ram, hd, cd, price)<br>Laptop(code, model, speed, ram, hd, screen, price)<br>Printer(code, model, color, type, price)<br>The Product table contains data on the maker, model n<br>unique for all makers and product types. Each personal<br>model (foreign key referring to the Product table), proc<br>speed (e.g, '4x') - cd, and its price. The Laptop table is<br>For each printer model in the Printer table, its output ty<br>price are specified. | 4<br>umber, and type of product ('PC', 'Laptop', or 'Printer')<br>computer in the PC table is unambiguously identified<br>essor speed (in MHz) – speed field, RAM capacity (in M<br>similar to the PC table, except that instead of the CD-<br>rpe ('y' for color and 'n' for monochrome) – color field,                                                                                                    | ). It is assumed that model numbers in the Product table are<br>by a unique code, and is additionally characterized by its<br>4b) - ram, hard disk drive capacity (in Gb) – hd, CD-ROM<br>ROM speed, it contains the screen size (in inches) – screen.<br>. printing technology ('Laser', 'Jet', or 'Matrix') – type, and                                                                                                    |
|                                                                                                    | Tur                                                                                                    | ne a querv:                                                                                                    |
| 3<br>N 1(1) -> +<br>Exercise: 1 (Serge I: 2004-09-08)<br>Add following model into the PC table:<br>code: 20<br>model: 2111<br>speed: 950<br>ram: 512<br>hd: 60<br>cd: 52x<br>price: 1100<br>• Help topics:<br>INSERT statement<br>8c                                                                                                    | INSERT INTO Pc<br>(code, model, speed, <u>hd</u> , <u>cd</u> , price)<br>VALUES<br>(20, 2111, 950, 60, 52x, <del> </del> 111)                                                                                                    | Imax     Imax                                                                                                    |
|                                                                                                    | Without checking Pup (Ctrl+Enter) Tab=Ctrl+Shift+space                                                                                                    | Show correct result 88                                                                                                    |
| Current rating<br><u>rpos login score</u>                                                                                                    | Run (Ctrl+Enter)       Tab≡Ctrl+Shift+space         Incorrect.         Error.         Incorrect syntax near 'x'.                                                                                                    | 7                                                                                                    |
| Current rating<br><u>rpos login score</u>                                                                                                    | Run (Ctrl+Enter) Tab≡Ctrl+Shift+space Incorrect.                                                                                                    | 7                                                                                                    |
|                                                                                                    | SQL exercises<br>Short database description "Computer firm:<br>The database scheme consists of four tables:<br>Product(maker, model, type)<br>PC(code, model, speed, ram, hd, screen, price)<br>Printer(code, model, speed, ram, hd, screen, price)<br>Printer(code, model, color, type, price)<br>The Product table contains data on the maker, model nu<br>unique for all makers and product types. Each personal<br>model (foreign key referring to the Product table), proc<br>speed (e.g, '4x') - cd, and its price. The Laptop table is<br>For each printer model in the Printer table, its output type<br>price are specified.<br>Database Schema<br>(3)<br>N 1(1)-> (3)<br>Exercise: 1 (Serge I: 2004-09-08)<br>Add following model into the PC table:<br>code: 20<br>model: 2111<br>speed: 950<br>ram: 512<br>hd: 60<br>cd: 52x<br>price: 1100<br>· Help topics:<br>INSERT statement<br>(3)<br>(5)<br>Current rating<br>roos login score | SQL exercises       Language English I         Short database description "Computer firm":       (4)         The database scheme consists of four tables:       Product(maker, model, type)         PC(code, model, code, code, |

Error #1 "Incorrect syntax near 'x'". This error occurred because you must use guotation marks for text types for "cd" field. 8. If necessary, You need to use syntax: analyze, correct and INSERT INTO Pc repeat your Query (code, model, speed, hd, cd, price) VALUES (20, 950, 60, '52x', 1111); 211. Error #2 and #3 "Data Mismatch (2 times)". This error occurred because you forgot to enter the "ram" field and indicated the wrong value for the "price" field. You need to use the syntax: INSERT INTO PC (code, model, speed, ram, hd, cd, price) VALUES (20, 211. 950, 512, 60, '52x', 1100); Note. The real system will not notice such errors, since the data is **believable**. N 1 (1) -> ♥ Type a query: Exercise: 1 (Serge I: 2004-09-08) INSERT INTO Pc cls Add following model into the PC table: (code, model, speed, hd, cd, price) max code: 20 VALUES model: 2111 (20, 2111, 950, 60, '52x', 1111) speed: 950 ram: 512 hd: 60 cd: 52x 2 price: 1100 Help topics: **INSERT** statement Without checking Show correct result Run (Ctrl+Enter) Tab=Ctrl+Shift+space Current rating <u>login</u> score rpos Incorrect. \* Data mismatch (2) The results of Скрыть рекламу: Your query: correct query: Спасибо, объявление code model ram hd cd price code model speed ram hd cd price 1 скрыто. 1232 5.0 12x 600.0000 1232 5.0 12x 600.0000 500 1 500 64 1 64 2 1121 750 128 14.0 40x 850.0000 2 1121 750 128 14.0 40x 850.0000 1233 500 12x 600.0000 3 1233 500 3 64 5.0 64 5.0 12x 600.0000 1121 600 128 14.0 40x 850.0000 4 1121 600 128 14.0 40x 850.0000 1121 5 1121 600 128 8.0 40x 850.0000 5 600 128 8.0 40x 850.0000 6 1233 750 128 20.0 50x 950.0000 6 1233 750 128 20.0 50x 950.0000 7 1232 500 32 10.0 12x 400.0000 7 1232 500 32 10.0 12x 400.0000 1232 24x 350.0000 1232 24x 350.0000 8 450 64 8.0 8 450 64 8.0 ٥ 1232 450 32 10.0 24x 350.0000 9 1232 450 32 10.0 24x 350.0000 10 1260 500 32 10.0 12x 350.0000 10 1260 500 32 10.0 12x 350.0000 11 1233 900 128 40.0 40x 980.0000 11 1233 900 128 40.0 40x 980.0000 20 2111 950 20 512 60.0 52x 1100.0000 128 60.0 52x 1111.0000 2111 950

| 9. Completed Exercise.                                      | SQL exercises                                                                                                    | Language English 🗘                                                                                                    | April 21, 19:04 MSK DBstudent 🖄                                                                                                    |  |  |
|-------------------------------------------------------------|----------------------------------------------------------------------------------------------------|----------------------------------------------------------------------------------------------------|----------------------------------------------------------------------------------------------------|--|--|
| You see                                                     | Short database description "Computer firm":                                                                                                    |                                                                                                    |                                                                                                    |  |  |
| Right Result<br>and marked exercises<br>1(1) Ok and 2(1) Ok | The database scheme consists of four tables:<br>Product(maker, model, type)<br>PC(code, model, speed, ram, hd, cd, price)<br>Laptop(code, model, speed, ram, hd, screen, price)<br>Printer(code, model, color, type, price)<br>The Product table contains data on the maker, model nur<br>personal computer in the PC table is unambiguously iden<br>capacity (in Mb) - ram, hard disk drive capacity (in Gb) -<br>(in inches) - screen. For each printer model in the Printe<br>Database Schema<br>2 (1) 0k | wher, and type of product ('PC', 'Laptop', or 'Printer'). It is assumed that model nur ified by a unique code, and is additionally characterized by its model (foreign key hd, CD-ROM speed (e.g, '4x') - $cd$ , and its price. The Laptop table is similar to the table, its output type ('y' for color and 'n' for monochrome) – color field, printing | mbers in the Product table are unique for all makers and product types. Each<br>referring to the Product table), processor speed (in MHz) – speed field, RAM<br>PC table, except that instead of the CD-ROM speed, it contains the screen size<br>technology ('Laser', 'Jet', or 'Matrix') – type, and price are specified. |  |  |
|                                                             | 3 (1)         4 (1)         4-09-08)           Add followin         5 (1)         PC table:           6 (1)         7 (1)         8 (1)           9 (1)         10 (2)         11 (2)           11 (2)         12 (2)         11 (2)                                                                                                    | T<br>INSERT INTO Pc<br>(code, model, speed, ram, hd, cd, price)<br>VALUES<br>(20, 2111, 950, 512, 60, '52x', 1100)                                                                                                    | ype a query:                                                                                                    |  |  |
|                                                             | 13 (2)<br>IN 14 (2) nt<br>15 (1) nt<br>You may post a messa<br>16 (1) ercise in ou<br>17 (1)<br>18 (1)                                                                                                    | forum Run (Ctrl+Enter) Tab=Ctrl+Shift+space                                                                                                    | Show correct result                                                                                                    |  |  |
|                                                             | Current rating         19 (2)           rpos         login         score         20 (2)           9066         SonyYony         2         21 (2)           9067         belex         2         22 (3)                                                                                                    | Right.<br>The result of Your query                                                                                                    | r.                                                                                                    |  |  |
|                                                             | 9068 DBstudent 2 23 (3)<br>9069 SoulDrinker 1 24 (2)                                                                                                    |                                                                                                    |                                                                                                    |  |  |
|                                                             | 9070 caga1 1 25 (4)                                                                                                    | code model speed ram hd cd                                                                                                    | 1 price                                                                                                    |  |  |
|                                                             | 20 (3)<br>27 (4)                                                                                                    | 1 1232 500 64 5.0 12<br>2 1121 750 128 14.0 40                                                                                                    | x 600.0000                                                                                                    |  |  |
|                                                             | 28 (3)<br>29 (2)                                                                                                    | 3 1233 500 64 5.0 12:                                                                                                    | x 600.0000                                                                                                    |  |  |
|                                                             | 30 (2)<br>31 (1)                                                                                                    | 4 1121 600 128 14.0 40                                                                                                    | x 850.0000                                                                                                    |  |  |
|                                                             | 32 (2)<br>33 (1)                                                                                                    | 5 1121 600 128 8.0 40                                                                                                    | x 850.0000                                                                                                    |  |  |
|                                                             | 34 (1)<br>25 (2)                                                                                                    | 6 1233 750 128 20.0 50<br>                                                                                                    | x 950.0000                                                                                                    |  |  |
|                                                             | 36 (2)<br>36 (2)                                                                                                    | 7 1232 500 32 10.0 12:<br>8 1232 450 64 8.0 24:                                                                                                    | x 400.0000                                                                                                    |  |  |
|                                                             | 37 (2)<br>38 (1)                                                                                                    | 9 1232 450 32 10.0 24                                                                                                    | x 350.0000                                                                                                    |  |  |
|                                                             | <b>39</b> (1)<br>40 (1)                                                                                                    | 10 1260 500 32 10.0 12                                                                                                    | x 350.0000                                                                                                    |  |  |
|                                                             | 41 (3)<br>42 (4)                                                                                                    | 11 1233 900 128 40.0 40                                                                                                    | x 980.0000                                                                                                    |  |  |
|                                                             |                                                                                                    | 20 2111 950 512 60.0 52                                                                                                    | x 1100.0000                                                                                                    |  |  |

### 4.3. FULLY COMPLETE 11 EXERCISES IN DML SECTION.

4.3.1. You need to <u>consistently</u> complete the first 11 (or more) of 57 exercises in DML Section of site sql-ex.ru.

#### 4.4. MAKE YOUR RESULTS SCREENSHOTS.

| and make Screenshot 1.     and make Screenshot 2.       SQL exercises     SQL exercises       Short database description "Computer firm":     The database scheme consists of four tables:                                                                                                    | April 21, 17:     Personal page     April 21, 17:                                                                                                    | 34 MSK DBstudent 🗟                       |
|----------------------------------------------------------------------------------------------------|----------------------------------------------------------------------------------------------------|------------------------------------------|
| SQL exercises       SQL exercises       Language English \$         Short database description "Computer firm":       Image: SQL exercises       Image: SQL exercises         The database scheme consists of four tables:       Image: SQL exercises       Image: SQL exercises                                                                                                    | April 21, 17:     Personal page     I Rating and solved exercis                                                                                                    | 34 MSK DBstudent 🖄                       |
| Short database description "Computer firm":                                                                                                    | Personal page                                                                                                    |                                          |
| Product(maker, model, type)       Product(maker, model, type)         Product(maker, model, type)       Price)         PC(code, model, speed, ram, hd, cd, price)       Statistics         Printer(code, model, speed, ram, hd, cd, price)       Fill the following         Printer(code, model, speed, ram, hd, cd, price)       Forums       I         Printer(code, model, speed, ram, hd, cd, price)       Forums       I         Printer(code, model, speed, ram, hd, cd, price)       Forums       I         Printer(code, model, speed, ram, hd, cd, price)       Forums       I         Personal computer in the PC table is unambiguously identified (in inches) - screen. For each printer model in the Printer tat       Personal page       Developers & Thanks         Patabase Schema       ✓ 1(1) 0 k       4-09-08)       For employers       References         S (1)       6 (1)       PC table:       7 (1)       S (1)       I         You may post a mess:       16 (1)       ercise in our for       7 (1)       I       I         You may post a mess:       16 (1)       ercise in our for       7 (1)       I       I         You may post a mess:       16 (1)       ercise in our for       7 (1)       I       I         You may post a mess:       16 (2)       2 (3)       2 (3)       I </td <td>Ilowing form to change Your per         *old password:         *Nickname:       DBstude         *Login:       db2020         *Password:       Image: Confirm password:         Confirm password:       Image: Confirm password:         *Surname:       DBsurna         First name:       DBfirstna         Middle name:       Image: Confirm password:         *e-mail:       ds@acade         \'t show me queries solved earlier       Image: Change         Change       Image: Change</td> <td>es   List of tasks solved<br/>sonal data:</td> | Ilowing form to change Your per         *old password:         *Nickname:       DBstude         *Login:       db2020         *Password:       Image: Confirm password:         Confirm password:       Image: Confirm password:         *Surname:       DBsurna         First name:       DBfirstna         Middle name:       Image: Confirm password:         *e-mail:       ds@acade         \'t show me queries solved earlier       Image: Change         Change       Image: Change | es   List of tasks solved<br>sonal data: |

| 4.4.3. Select "Rating and solved exercises" Tab and make Screenshot 3.                                                                                                    |                                                                                                    | 4.4.4. Select "List of tasks solved" Tab with Rating exercises (DML) and make Screenshot 4.                                                                                          |                                                                                             |           |
|----------------------------------------------------------------------------------------------------|----------------------------------------------------------------------------------------------------|----------------------------------------------------------------------------------------------------|---------------------------------------------------------------------------------------------|-----------|
| Language English 🗘                                                                                                    | April 21, 18:10 MSK DBstudent 🗟                                                                                                    | Language English 🗘                                                                                                    | April 21, 18:11 MSK DBs                                                                     | student 🖄 |
| Personal data   Photo   Rating and sol<br>Your rating: 12522.<br>Involved in rating: 12522.<br>Statistics on SELECT exercises:<br>Total number of exercises that have been solved: 0<br>Statistics on DML exercises:<br>DB: Computer firm<br>Exercises: (Total: 1)<br>1*<br>Total number of exercises that have been solved: 1<br>! The exercises which You've discussed on forum are market<br>Sign (*) shows if new messages were posted on forum. | I page<br>Ived exercises   List of tasks solved<br>place a button with Your current rating position on Your<br>button variants and get HTML code on this page. | Personal data   Photo   Rating and<br>Rating exe<br>Rating exe<br>Add following model into the PC table:<br>code: 20<br>1§ model: 2111<br>speed: 950<br>ram: 512<br>Exercises of lea | onal page<br>d solved exercises   List of tasks solved<br>rcises (SELECT)<br>tercises (DML) |           |
|                                                                                                    |                                                                                                    |                                                                                                    |                                                                                             |           |